# home.pl

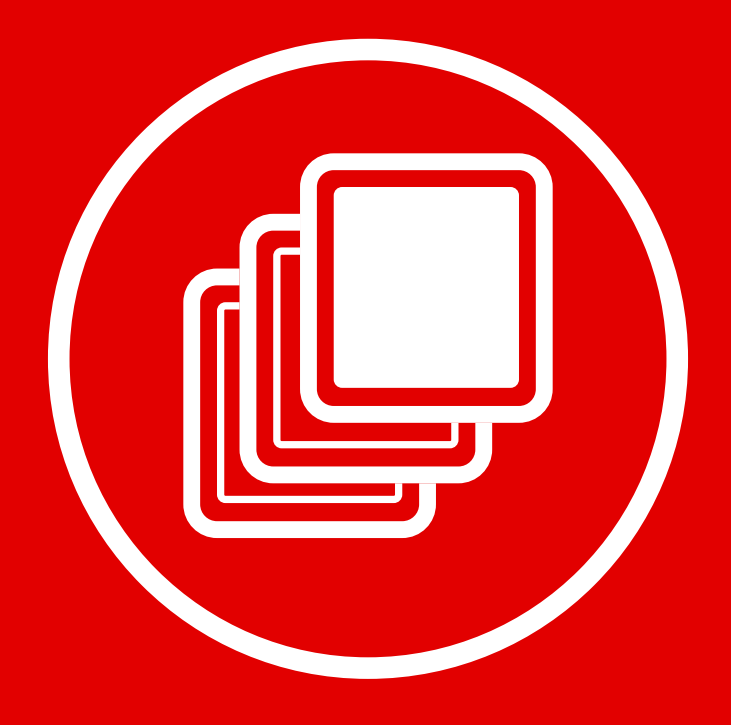

Zasady tworzenia podstron

Jeśli tworzysz rozbudowaną witrynę internetową z wieloma podstronami, za chwilę dowiesz się, **jak dodawać nowe podstrony w kreatorze Click Web**, **czym kierować się przy projektowaniu czytelnego paska nawigacji oraz jak dodawać elementy i zmieniać układ graficzny podstron**. Dodatkowo znajdziesz **wskazówki, które ułatwią Ci zarządzanie Twoimi podstronami**.

W przewodniku:

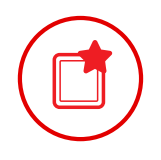

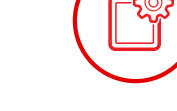

Tworzenie nowych podstron

Ustawienia parametrów podstrony

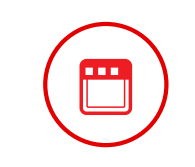

Budowa czytelnego paska nawigacji

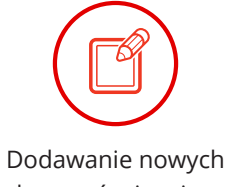

elementów i zmiana układu graficznego

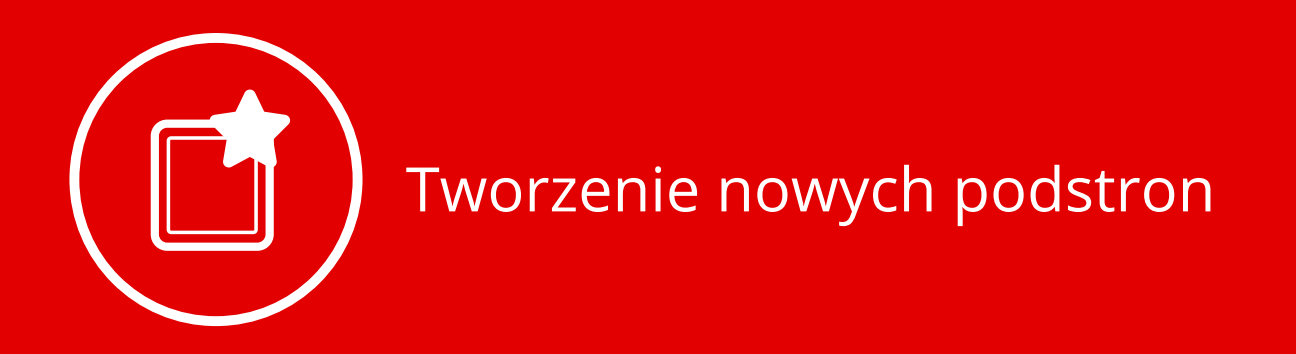

Wejdź w zakładkę "Podstrony" na bocznym pasku narzędzi i wybierz opcję "Dodaj nową stronę/folder".

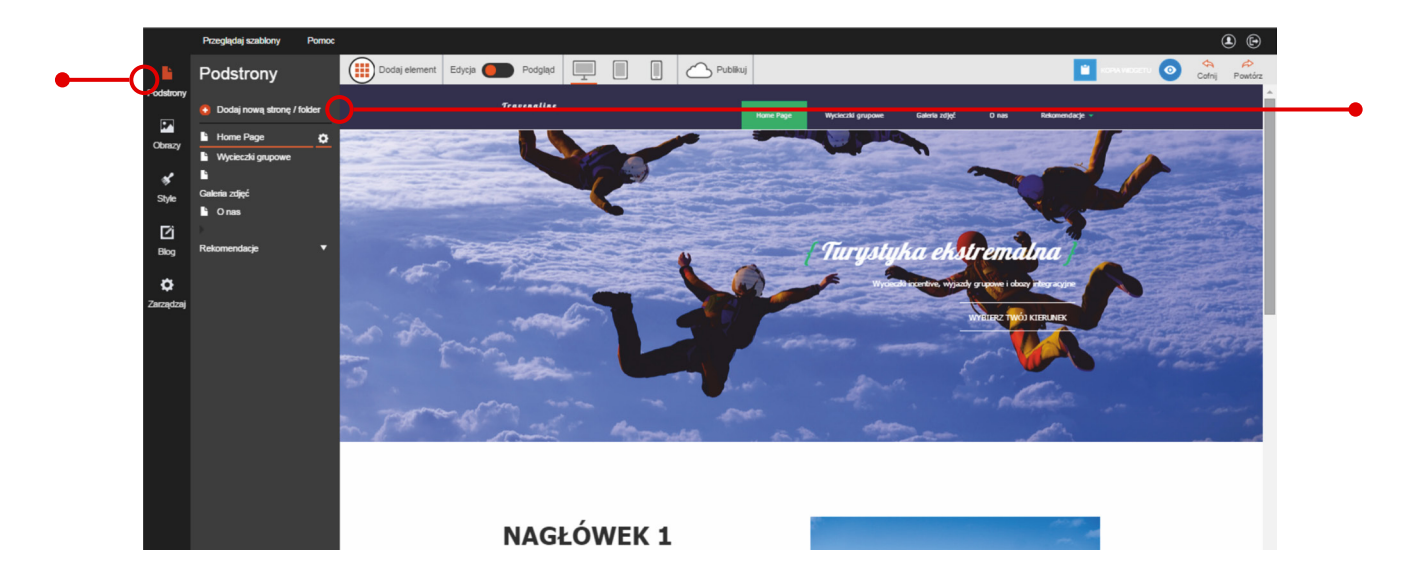

Na ekranie pojawi się okno dodawania podstron. W jego górnej części znajdziesz typ elementu do dodania. Może to być podstrona lub folder (rozwijana zakładka w pasku nawigacji). Zaznacz opcję "Strona". Następnie wybierz typ strony. Możesz utworzyć czystą podstronę ("Domyślna"), sklonować bieżącą podstronę albo stworzyć podstronę według jednego z gotowych szablonów. Zaznacz **wybrany typ** lewym przyciskiem myszki i **wpisz nazwę podstrony w polu tekstowym.** 

|               | Przeglądaj szabiony                                      | Pomoc    |                   |                                         |          |               |      |  |
|---------------|----------------------------------------------------------|----------|-------------------|-----------------------------------------|----------|---------------|------|--|
| dstrony       | Podstrony                                                |          | Dodaj no          | ową stronę                              | / folder |               |      |  |
| Obrazy        | <ul> <li>Dodaj nową stronę</li> <li>Home Page</li> </ul> | / folder | Тур               | <ul><li>Strona</li><li>Folder</li></ul> |          |               |      |  |
| style         | Galeria zdjęć<br>Conas                                   |          | Tytuł strony      | np. O nas                               |          |               |      |  |
| [2]<br>Blog   | Rekomendacje                                             | •        | Typ strony        | _                                       | _        | _             | _    |  |
| Ç<br>Arządzaj |                                                          |          |                   | Domyślny                                | Skopiuj  | Strona główna | Onas |  |
|               |                                                          |          |                   |                                         | 6        |               |      |  |
|               |                                                          |          | l okalizacia      | FUELDA                                  | Garcila  | Doniyany      |      |  |
|               |                                                          |          | e e constante par | Najwyższy poziom                        | ·        |               |      |  |
|               |                                                          |          |                   | Dodaj stronę                            | Anuluj   |               |      |  |

W następnym kroku kliknij przycisk "Dodaj stronę". Nowa podstrona pojawi się na liście podstron na pasku edycji.

#### **Otwieranie podstrony**

Aby otworzyć podstronę, **kliknij jej nazwę na liście podstron na pasku**.

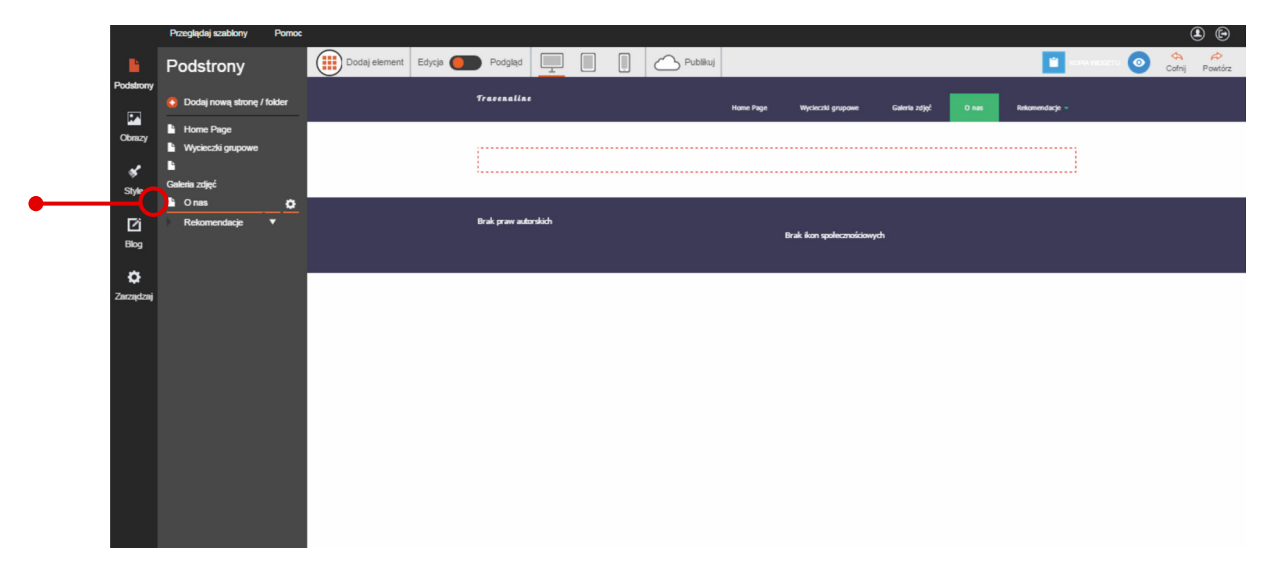

Gdy podstrona otworzy się, możesz umieścić na niej nowe elementy według instrukcji z ostatniego rozdziału.

#### Usuwanie podstrony

Wejdź w zakładkę "Podstrony" i zaznacz podstronę na liście na pasku edycji. Następnie **kliknij zębatkę** "**Preferencje podstrony**".

|   |                  | Przeglądaj szabiony                                      | Pornoc   |               |          |                   |      |          |           |                          |               |       |                  |       | ۹ ک     |
|---|------------------|----------------------------------------------------------|----------|---------------|----------|-------------------|------|----------|-----------|--------------------------|---------------|-------|------------------|-------|---------|
|   | 6                | Podstrony                                                |          | Dodaj element | Edycja 🛑 | Podgląd           |      | Publikuj |           |                          |               |       | i kona nadachi 🧿 | Соfnj | Powtórz |
| P | Podstrony        | 😌 Dodaj nową stronę                                      | / folder |               | Tr       | o enaline         |      |          | Home Page | Wycieczki grupowe        | Galeria zdjęć | 0 nas | Rekomendacje 👻   |       |         |
|   | Obrazy           | <ul> <li>Home Page</li> <li>Wycieczki grupowe</li> </ul> |          |               |          |                   | <br> |          |           |                          |               |       | ;                |       |         |
|   | *                | •                                                        |          |               | . L.     |                   | <br> |          |           |                          |               |       |                  |       |         |
|   | Style            | Galeria zdjęć                                            |          |               |          |                   |      |          |           |                          |               |       |                  |       |         |
|   | [2]<br>Biog      | Rekomendacje                                             | Ļ        |               | Bra      | k praw autorskich |      |          |           | Brak ikon społecznościow | ych           |       |                  |       |         |
| _ | ٥                |                                                          |          |               |          |                   |      |          |           |                          |               |       |                  |       |         |
| z | <b>Zarządzaj</b> |                                                          |          |               |          |                   |      |          |           |                          |               |       |                  |       |         |
|   |                  |                                                          |          |               |          |                   |      |          |           |                          |               |       |                  |       |         |
|   |                  |                                                          |          |               |          |                   |      |          |           |                          |               |       |                  |       |         |
|   |                  |                                                          |          |               |          |                   |      |          |           |                          |               |       |                  |       |         |

|           | Przeglądaj szablony                      | Pomoc    |               |          |                |        |          |           |                          |               |       |                |           | ی ک |
|-----------|------------------------------------------|----------|---------------|----------|----------------|--------|----------|-----------|--------------------------|---------------|-------|----------------|-----------|-----|
|           | Onas                                     | <b>^</b> | Dodaj element | Edycja 🦲 | Podgląd        |        | Publikuj |           |                          |               |       |                | A WIDGETU |     |
| Podstrony | Adres URL podstrony                      |          |               |          | Travenaline    |        |          |           |                          |               |       |                |           |     |
| -         | o-nas                                    |          |               |          |                |        |          | Home Page | Wycieczki grupowe        | Galeria zdjęć | O nas | Rekomendacje 💌 |           |     |
| Obrazy    |                                          |          |               |          |                |        |          |           |                          |               |       |                |           |     |
| *         | Tytur w przeglajdance                    | - 11     |               |          |                |        |          |           |                          |               |       |                |           |     |
| Style     |                                          | -11      |               |          |                |        |          |           |                          |               |       |                |           |     |
| Pi        | Słowa kluczowe                           | - 1      |               |          | Brak praw auto | rskich |          |           |                          |               |       |                |           |     |
| Blog      |                                          | -11      |               |          |                |        |          |           | Brak ikon społecznościow | ych -         |       |                |           |     |
| ~         | Opis                                     |          |               |          |                |        |          |           |                          |               |       |                |           |     |
| Zarządzaj |                                          | - 84     |               |          |                |        |          |           |                          |               |       |                |           |     |
|           |                                          |          |               |          |                |        |          |           |                          |               |       |                |           |     |
|           | Ukryty w nawigacji                       |          |               |          |                |        |          |           |                          |               |       |                |           |     |
|           | <ul> <li>Ustaw jako Stronę gł</li> </ul> | ówną     |               |          |                |        |          |           |                          |               |       |                |           |     |
|           | Folder                                   |          |               |          |                |        |          |           |                          |               |       |                |           |     |
|           | Najwyższy pociółn                        |          |               |          |                |        |          |           |                          |               |       |                |           |     |
|           | Aktywne                                  |          |               |          |                |        |          |           |                          |               |       |                |           |     |
|           |                                          | - 1      |               |          |                |        |          |           |                          |               |       |                |           |     |
|           | Skrypty Skrypt<br>podstrony Body         | y<br>'   |               |          |                |        |          |           |                          |               |       |                |           |     |
|           |                                          |          |               |          |                |        |          |           |                          |               |       |                |           |     |
|           | Usuń tą podstrone                        | •<br>•   |               |          |                |        |          |           |                          |               |       |                |           |     |
|           |                                          |          |               |          |                |        |          |           |                          |               |       |                |           |     |

#### Gdy otworzy się pasek edycji, kliknij przycisk "Usuń podstronę".

# Ustawienia parametrów podstrony

Click Web umożliwia optymalne ustawienia szeregu parametrów podstrony – od opcji, dzięki którym strona zajmie wysoką pozycję w wyszukiwarce Google, po opcje, dzięki którym nie będzie widoczna na pasku nawigacji. Aby przejść do ustawień, **zaznacz podstronę na liście na pasku edycji i kliknij zębatkę "Preferencje podstrony"**. Na pasku edycji pojawią się dostępne ustawienia podstrony.

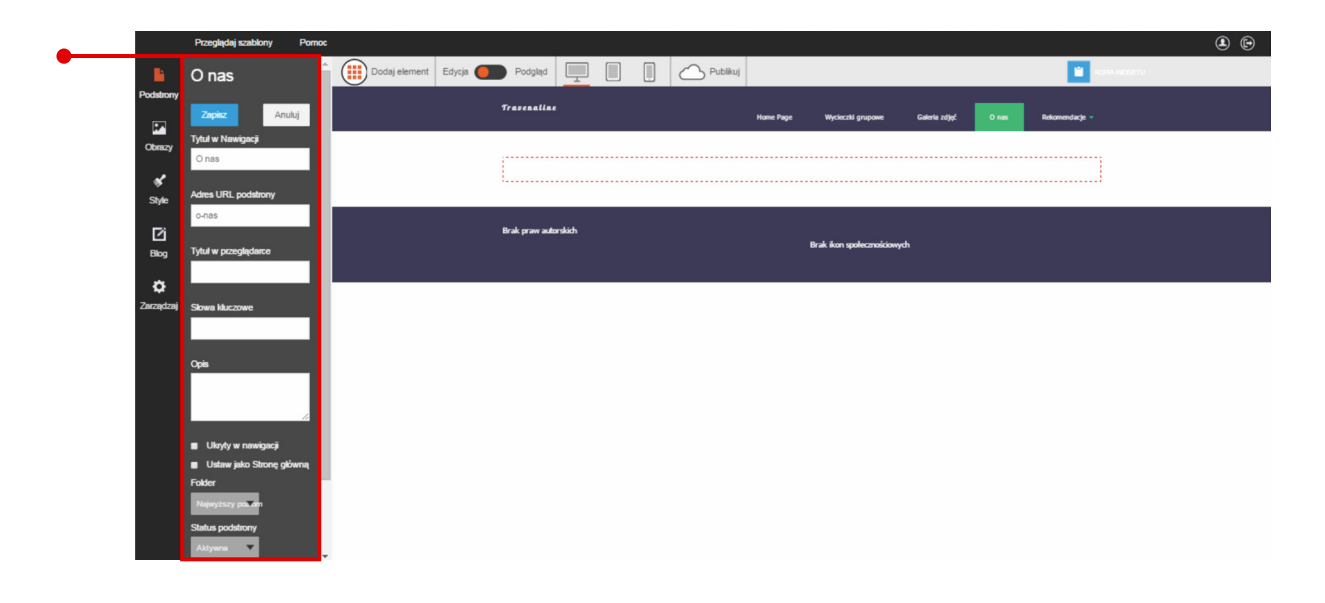

#### Zmiana nazwy podstrony

W polu tekstowym **"Tytuł w nawigacji"** znajduje się nazwa wpisana podczas dodawania podstrony. **Możesz ją zmienić, wpisując nowy tekst.** Ważne, aby nazwa informowała internautów o tym, co mogą znaleźć na podstronie. Wtedy rośnie szansa na to, że zostanie otworzona. Gdy już uzbroisz się w zestaw odpowiednio dobranych nazw, wprowadź zmiany i kliknij przycisk **"Zapisz", aby strona pojawiła się pod nową nazwą.** 

#### Pozycjonowanie podstrony

Pola tekstowe **"Tytuł w przeglądarce"**, **"Słowa kluczowe" i "Opis"** mają zasadnicze znaczenie dla pozycji strony w wyszukiwarce Google. Zasady ich wypełniania znajdziesz w przewodniku nr 10 "Wszystko o zarządzaniu stronami w kreatorze Click Web".

#### **Ukrywanie podstrony**

Wśród dostępnych opcji możesz również **zaznaczyć ukrycie podstrony.** Dzięki temu strona nie będzie widoczna na pasku nawigacji. Na koniec kliknij przycisk "Zapisz", aby zachować zmiany.

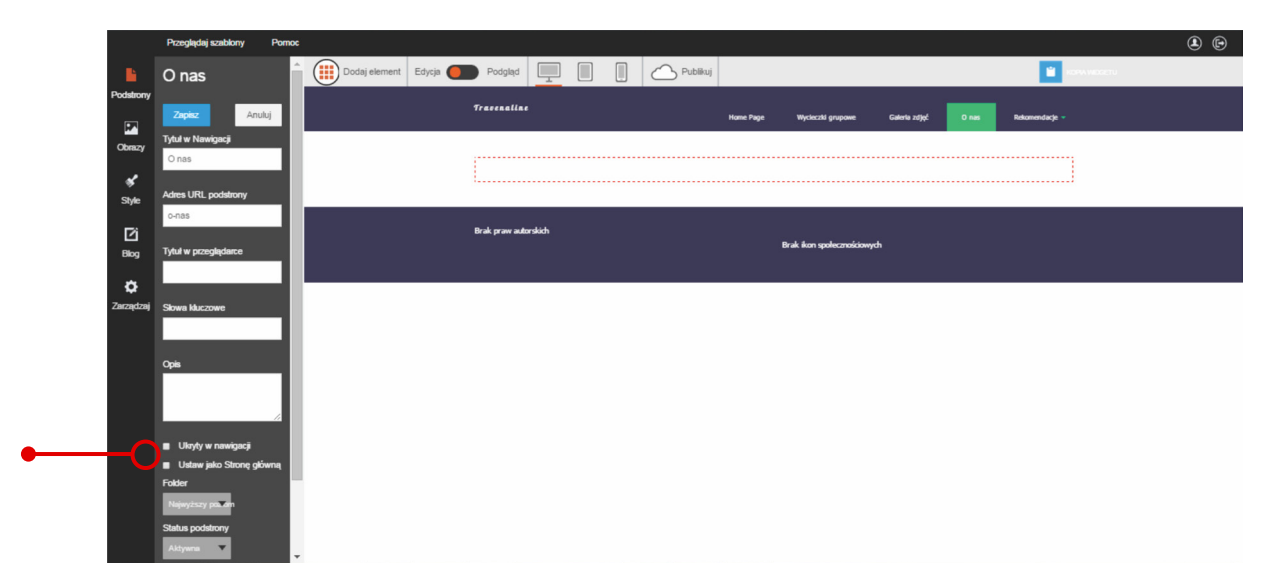

Ukrywanie podstrony jest szczególnie przydatne, gdy utworzysz stronę z podziękowaniami za wysłanie wiadomości z formularza kontaktowego. Taka podstrona nie jest na tyle interesująca, aby umieszczać ją na pasku nawigacji. Jednak jest bardzo użyteczna podczas komunikacji z użytkownikiem, ponieważ natychmiast informuje go o tym, że wiadomość została wysłana. (Więcej informacji o linkowaniu formularzy do wewnętrznych podstron znajdziesz w przewodniku nr 2 "Wszystko o edytowaniu strony głównej").

#### Ustawienie lokalizacji podstrony

Na pasku nawigacji możesz dodawać foldery, czyli rozwijane zakładki z podstronami (szczegóły w kolejnym rozdziale). Domyślnie każda podstrona umieszczana jest bezpośrednio na pasku nawigacji, ale możesz ją **przenieść** do folderu. W tym celu rozwiń zakładkę "Folder" na pasku edycji i wybierz nazwę folderu z listy. Na koniec kliknij przycisk "Zapisz", aby przenieść stronę.

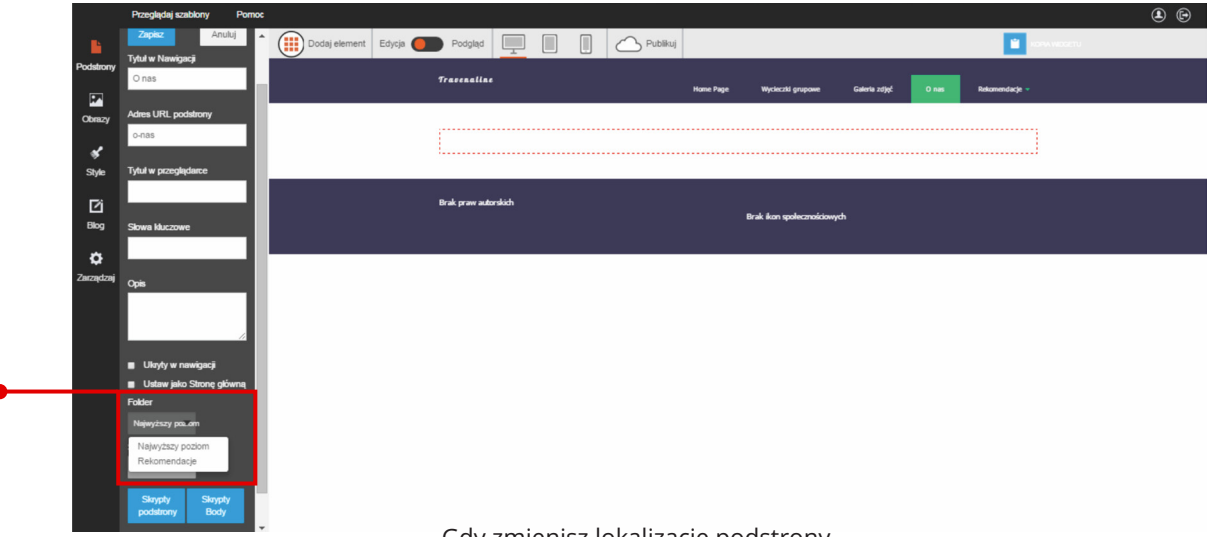

Gdy zmienisz lokalizację podstrony,

podstrona będzie widoczna dopiero po rozwinięciu wybranego folderu na pasku nawigacji.

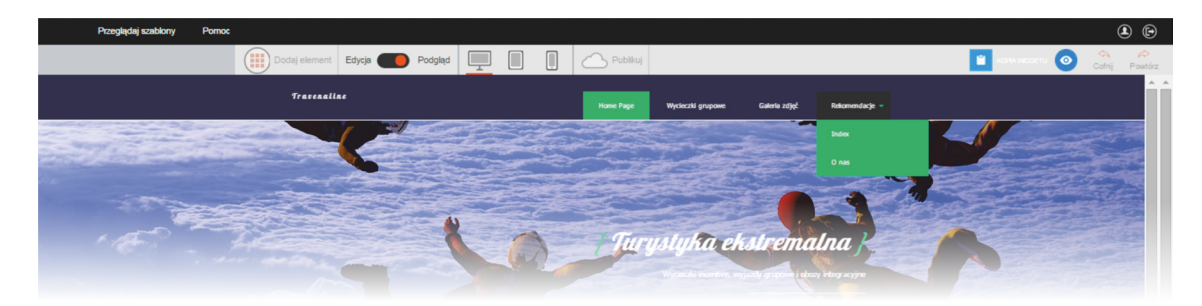

Aby przywrócić stronę bezpośrednio na pasek nawigacji, ponownie rozwiń zakładkę "Folder" i wybierz opcję "Najwyższy poziom". Następnie zapisz zmiany, aby strona zmieniła lokalizację.

#### Ustawienie statusu podstrony

Korzystając **z zakładki "Status podstrony", możesz ustawić opcje dostępu do podstrony.** Domyślnie podstrona jest aktywna, czyli będzie widoczna po opublikowaniu projektu w Internecie. Aby ograniczyć dostęp do podstrony, możesz ustawić status **"Projekt"** albo **"Nieaktywna".** Użyj pierwszej opcji, gdy wprowadzasz modyfikacje w projekcie podstrony. Druga opcja pozwala na czasowe ograniczenie dostępu do podstrony. Na koniec kliknij przycisk "Zapisz", aby zachować zmiany.

Warto korzystać z opcji "Nieaktywna", gdy posiadasz podstrony dedykowane ofertom sezonowym. W czasie nieobowiązywania oferty ustaw podstronę jako nieaktywną.

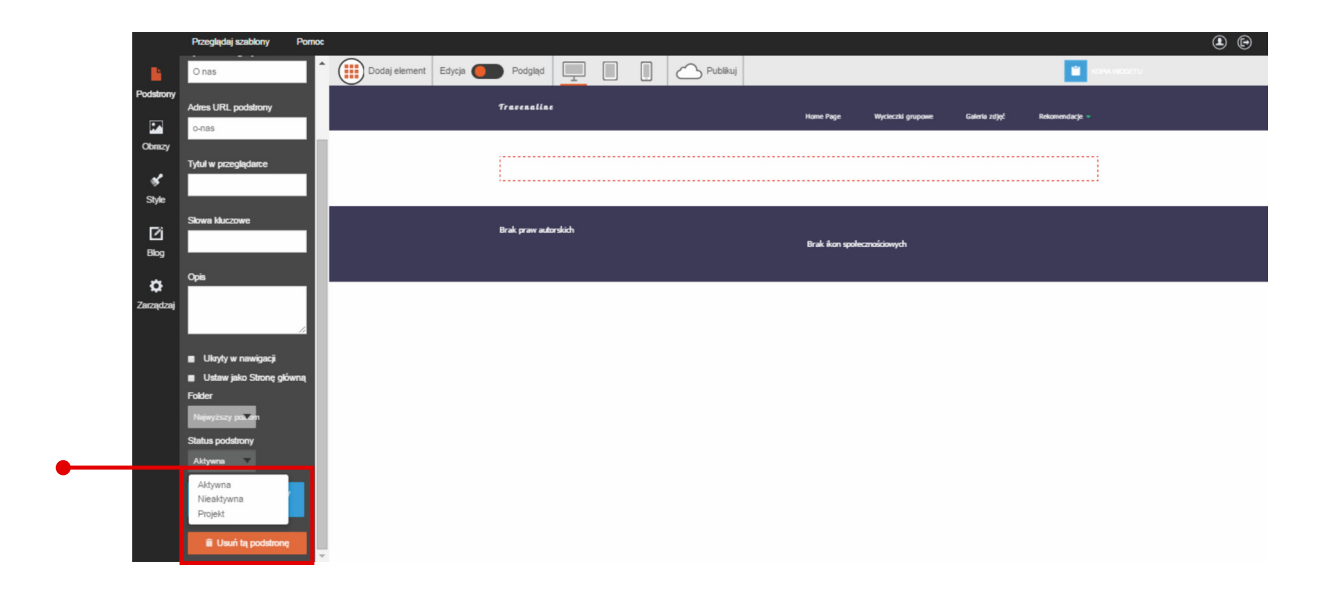

#### Wprowadzenie dedykowanego kodu podstrony

Click Web umożliwia zamieszczanie podstron w całości lub w części zaprogramowanych na zamówienie. W celu skorzystania z tej funkcji **kliknij przycisk "Skrypty podstrony" (cała strona) lub "Skrypty Body" (fragment strony).** 

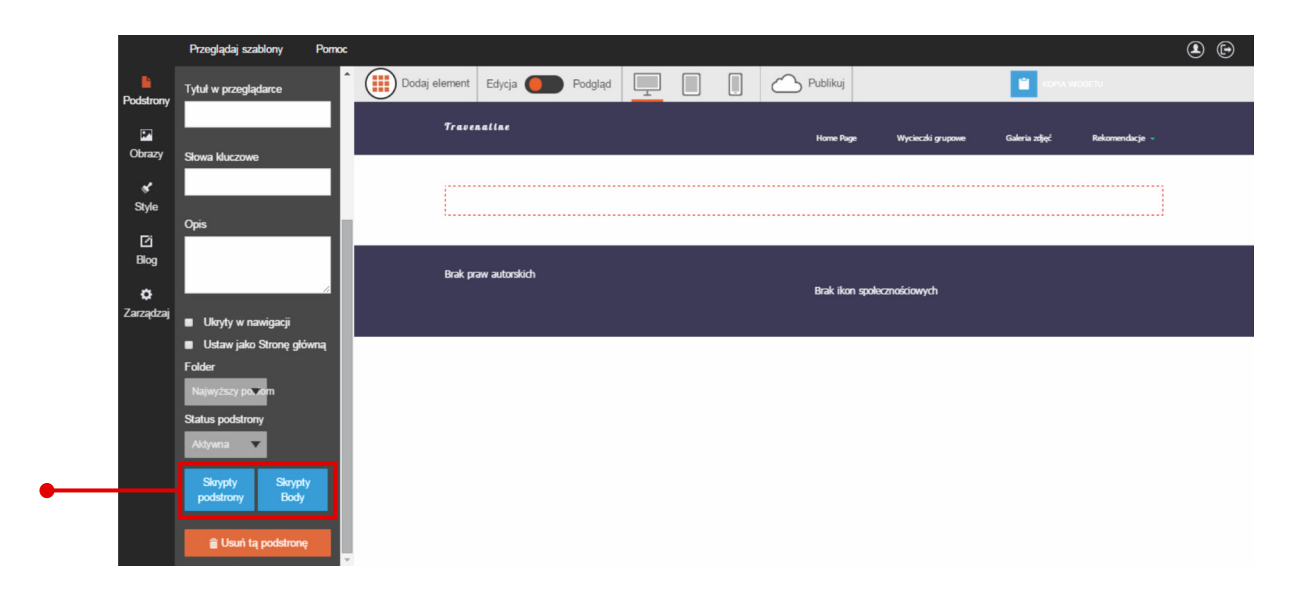

W pierwszym wypadku na ekranie pojawi się **okno "Skrypty podstrony". Wprowadź kod HTML w pole tekstowe i kliknij przycisk "Dodaj", aby wstawić kod na stronie.** 

|                                                                                                    | Przeglądaj szablony Pomi | 00            |                                |                   | (L) (H) |
|----------------------------------------------------------------------------------------------------|--------------------------|---------------|--------------------------------|-------------------|---------|
| Severation of the second second secon |                          | Dodaj element | Educia Podelari                | ublikui           |         |
| r oustrony                                                                                                    |                          |               | Skrypty podstrony              | ×                 |         |
|                                                                                                    |                          | TIMPE         |                                | voieczki, grupowe |         |
| Obrazy                                                                                                    |                          |               | Skrypty dla całej strony       |                   |         |
| 18                                                                                                    |                          | 1             |                                |                   |         |
| Style                                                                                                    |                          |               |                                |                   |         |
|                                                                                                    |                          |               |                                |                   |         |
| Blog                                                                                                    |                          | Desk re       | Skrunty właściwe dla podstrony |                   |         |
| 0                                                                                                    |                          | orav p        | chappy massime and possibility | aowych            |         |
| Zarządzaj                                                                                                    |                          |               |                                |                   |         |
|                                                                                                    |                          |               |                                |                   |         |
|                                                                                                    |                          |               |                                |                   |         |
|                                                                                                    |                          |               | Anuluj                         | Dodaj             |         |
|                                                                                                    |                          |               |                                |                   |         |
|                                                                                                    |                          |               |                                |                   |         |
|                                                                                                    |                          |               |                                |                   |         |
|                                                                                                    |                          |               |                                |                   |         |
|                                                                                                    |                          |               |                                |                   |         |
|                                                                                                    | 🔒 Usuń tą podstronę      |               |                                |                   |         |

Kliknięcie przycisku "Skrypty Body" spowoduje pojawienie się okna "Skrypty Body". Aby wstawić kod na podstronie, wprowadź go w odpowiednie pole tekstowe. Następnie kliknij przycisk "Dodaj", aby zakończyć edycję.

|              | Przeglądaj szablony Pornoc |               |                                  |              |                  | ۵. G |  |
|--------------|----------------------------|---------------|----------------------------------|--------------|------------------|------|--|
| B.           |                            | Dodaj element | Filvria Podolad                  | Publikui     |                  |      |  |
| Podstrony    |                            | Gerrer        | Skrypty Body                     | ×            |                  |      |  |
| ia<br>Obrazi |                            | 17417         |                                  |              | ycieczki grupowe |      |  |
| (Contract)   |                            |               | Skrypty dla całej strony         |              |                  |      |  |
| ≪<br>Style   |                            |               |                                  |              |                  |      |  |
|              |                            |               |                                  |              |                  |      |  |
| Blog         |                            |               |                                  |              |                  |      |  |
| o            |                            | Brak p        | Skrypty własciwe dla sekcji Body |              | olowych          |      |  |
| Zarządzaj    |                            |               |                                  |              |                  |      |  |
|              |                            |               |                                  |              |                  |      |  |
|              |                            |               |                                  |              |                  |      |  |
|              |                            |               |                                  | Anuluj Dodaj |                  |      |  |
|              |                            |               |                                  |              |                  |      |  |
|              |                            |               |                                  |              |                  |      |  |
|              |                            |               |                                  |              |                  |      |  |
|              |                            |               |                                  |              |                  |      |  |
|              |                            |               |                                  |              |                  |      |  |

### Budowa czytelnego paska nawigacji

Pasek nawigacji to rodzaj drogowskazu dla internautów. Im czytelniej go zaprojektujesz, tym łatwiejsze będzie wyszukiwanie informacji na Twojej stronie. Warto tutaj przywiązać szczególną wagę do tworzenia takich nazw w pasku nawigacji, które powiedzą coś o stronach, do których odsyłają. Wtedy poruszanie się po stronie staje się łatwiejsze, a opinie internautów o Twoim serwisie – przychylniejsze. (Szczegóły na temat edycji stylistyki paska nawigacji znajdziesz w przewodniku nr 2 "Wszystko o edytowaniu strony głównej").

Gdy masz wiele podstron, umieszczenie ich wszystkich na pasku nawigacji utrudnia poruszanie się po stronie. W takich sytuacjach warto **utworzyć foldery, czyli rozwijane zakładki z odnośnikami do wielu podstron.** Kieruj się przy tym zasadą, zgodnie z którą każda zakładka tworzy czytelną kategorię z tematycznie powiązanymi podstronami. Wtedy stworzysz intuicyjny pasek nawigacji z przejrzystymi odnośnikami do podstron.

#### Dodawanie folderu

#### Otwórz zakładkę "Podstrony" na bocznym pasku narzędzi i kliknij opcję "Dodaj nową stronę/folder".

|                       | Przeglądaj szablony                   | Pomoc  |              |                      | <b>e</b> |
|-----------------------|---------------------------------------|--------|--------------|----------------------|----------|
| Podstrony             | Podstrony                             | folder | Dodaj n      | ową stronę / folder  |          |
| Obrazy                | Home Page                             |        | Тур          | ⊛ Strona<br>⊚ Folder |          |
| Style<br>[2]<br>Blog  | Galena zdjęć<br>O nas<br>Rekomendacje |        | Tytuł strony | np. O nas            |          |
| <b>Č</b><br>Zarządzaj |                                       |        | Typ strony   | A I                  |          |

Na ekranie pojawi się okno dodawania folderów.

|           | Przeglądaj szablony     | Pomoc  |               |                            |           | <b>(</b>       |                |
|-----------|-------------------------|--------|---------------|----------------------------|-----------|----------------|----------------|
| Podstrony | Podstrony               |        | Dodaj no      | wą stronę / folder         |           |                |                |
| <b>P</b>  | 🚯 Dodaj nową stronę / f | folder | -             |                            |           |                |                |
| Obrazy    | Home Page               |        | Тур           | <ul> <li>Strona</li> </ul> |           |                |                |
| *         | Wycieczki grupowe       |        |               | Folder                     |           |                |                |
| Style     | Galeria zdjęć           |        |               |                            |           |                |                |
| Ľ         | Onas                    | ٠      | Nazwa folderu | np. Produkty               |           |                |                |
| Blog      | Rekomendacje            | •      |               |                            |           |                | ۹ ک            |
| •         |                         |        |               |                            | <u> </u>  | Publikuj       | Ofnij Powtórz  |
| Zarządzaj |                         |        |               | Utwórz folder Anuluj       |           |                |                |
|           |                         |        |               | 0                          | Home Dage | Rekomendacje • | Oferta Kontakt |
|           |                         |        |               |                            |           |                |                |
|           |                         |        |               |                            |           |                |                |
|           |                         |        |               |                            |           |                |                |

Zaznacz opcję "Folder" w górnej części ekranu i wpisz nazwę zakładki w polu tekstowym. Gdy klikniesz przycisk "Utwórz folder", nowa zakładka pojawi się na pasku nawigacji.

#### Dodawanie podstron do folderu

Aby **umieścić wcześniej dodaną podstronę w nowym folderze**, otwórz zakładkę "Podstrony" na bocznym pasku narzędzi. Następnie wybierz podstronę z listy, kliknij zębatkę "Preferencje podstrony" i postępuj według instrukcji z poprzedniego rozdziału w punkcie "Ustawienie lokalizacji strony".

W przypadku nowych podstron możesz umieścić je w folderze już na etapie ich dodawania. W momencie utworzenia pierwszego folderu w oknie "Dodaj nową stronę/folder" pojawi się zakładka "Lokalizacja" do umieszczania podstron w folderach. Domyślna lokalizacja podstrony to "Najwyższy poziom", co oznacza, że strona będzie widoczna bezpośrednio na pasku nawigacji. Aby umieścić podstronę w folderze, wystarczy wybrać nazwę odpowiedniego folderu z zakładki "Lokalizacja".

|            | Przeglądaj szablony                                          | Pornoc   |              | U Polder                         |          |               |       |
|------------|--------------------------------------------------------------|----------|--------------|----------------------------------|----------|---------------|-------|
| Podstrony  | Podstrony                                                    |          |              |                                  |          |               |       |
| <b>P</b> * | 🚹 Dodaj nową stronę /                                        | folder   | Tytuł strony | np. O nas                        |          |               |       |
| Obrazy     | Home Page                                                    |          |              |                                  |          |               |       |
| ✓<br>Style | <ul> <li>Wycieczki grupowe</li> <li>Galeria zdjeć</li> </ul> |          | Typ strony   |                                  |          |               |       |
| D2i        | La Onas                                                      |          |              |                                  |          |               |       |
| Blog       | Rekomendacje<br>Oferta dla firm                              | <b>.</b> |              | Domyślny                         | Skopiuj  | Strona główna | O nas |
| ٠          | Index                                                        | •        |              |                                  |          |               |       |
| Zarzączaj  |                                                              |          |              |                                  | 6        |               |       |
|            |                                                              |          |              | Kontakt                          | Galeria  | Domyślny      |       |
|            |                                                              |          |              |                                  |          | _             |       |
|            |                                                              |          | Lokalizacja  | Najwyższy poziom                 | •        |               |       |
|            |                                                              |          | 1            | Najwyższy poziom<br>Rekomendacje |          |               |       |
|            |                                                              |          |              | Oferta dla firm                  | 4701010  |               |       |
|            |                                                              |          |              | bouaj suonę                      | , eronoj |               |       |

Po kliknięciu przycisku "Dodaj podstronę", podstrona zostanie umieszczona w wybranym folderze.

#### Usuwanie podstrony z folderu

W celu usunięcia podstrony z folderu, otwórz zakładkę "Podstrony" i z listy wybierz podstronę, którą chcesz usunąć z folderu. **Kliknij zębatkę "Preferencje podstrony",** a następnie:

- zmień lokalizację podstrony według instrukcji z poprzedniego rozdziału (sekcja "Ustawienie lokalizacji podstrony")
- **usuń podstronę**, klikając przycisk "Usuń podstronę" w dolnej części paska edycji
- albo ukryj podstronę, zaznaczając odpowiednią opcję

|               | Przeglądaj szablony Pornoc   |              |                            |             |               |       |  | ۵ 🕒 |
|---------------|------------------------------|--------------|----------------------------|-------------|---------------|-------|--|-----|
| odstrony      | Podstrony                    |              | <ul> <li>Polder</li> </ul> |             |               |       |  | ^   |
|               | 🕒 Dodaj nową stronę / folder | Tytuł strony | np. O nas                  |             |               |       |  |     |
| Obrazy        | Home Page                    |              |                            |             |               |       |  |     |
| *             | Wycieczki grupowe            |              |                            |             |               |       |  |     |
| Style         | Galeria zdjęć                | Typ strony   |                            |             |               |       |  |     |
| 174           | 🗅 O nas                      |              |                            |             |               |       |  |     |
| Blog          | Rekomendacje 🔻               |              | Descrifter                 | Characteria |               |       |  |     |
|               | ♥ Oferta dla firm            |              | DomysIny                   | Skopiuj     | Strona głowna | O nas |  |     |
| O<br>arzadzai | lindex 🔅                     |              |                            |             |               |       |  | _   |
| arzącizaj     | Ŭ                            |              |                            | <b>A</b>    |               |       |  |     |
|               |                              |              | Kontakt                    | Galeria     | Domvélov      |       |  |     |
|               |                              |              | Contant                    | Galena      | Contyanty     |       |  |     |
|               |                              |              |                            |             |               |       |  |     |

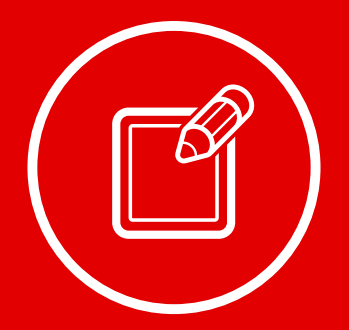

Dodawanie nowych elementów i zmiana układu graficznego

Szczegółowe informacje na temat zmiany układu graficznego podstron i zasad dodawania nowych elementów na stronie znajdziesz **w przewodniku nr 2 "Wszystko o edytowaniu strony głównej" w rozdziale** "Dodawanie elementów i zmiana układu graficznego".

### Przewodniki z serii **Click Web Academy**

- **1.** Jak zaprojektować wygląd strony internetowej w kreatorze Click Web?
- 2. Wszystko o edytowaniu strony głównej
- **3.** Zasady tworzenia podstron
- **4.** Tworzenie własnych treści w kreatorze Click Web
- 5. Jak edytować multimedia w kreatorze Click Web?
- **6.** Twoja strona w mediach społecznościowych
- **7.** Wszystko o dodatkach dla przedsiębiorców
- 8. Dodatki specjalne dla gastronomii
- 9. Jak stworzyć własny blog w kreatorze Click Web?
- Wszystko o zarządzaniu stronami w kreatorze Click Web

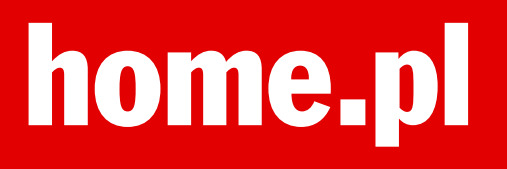